# Bruksanvisning Medlems- och fotringslista 2021

Förbundsstyrelsen har beslutat att fr om 2020 så ska samtliga förbundets klubbar själv redovisa sina medlemmar och fotringar. Redovisningen sker i förbundets redovsiningsprogram som nu återfinns på Svenska Brevduveförbundets hemsida.

På följande sidor kommer en enkel beskrivning på hur programmet fungerar.

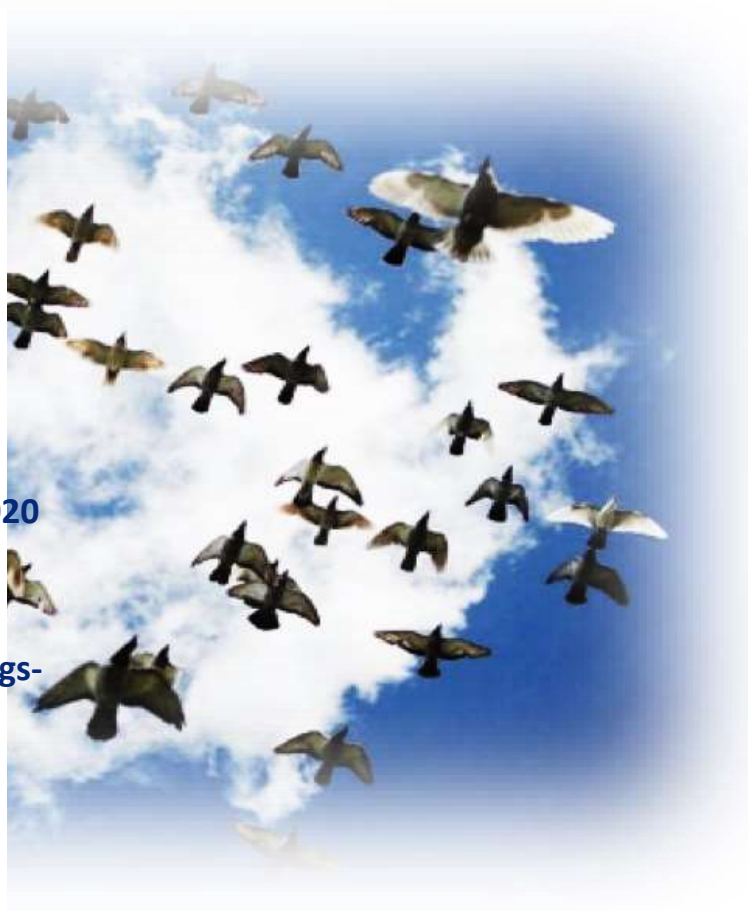

#### **16 NOVEMBER**

Svenska Brevduveförbundet

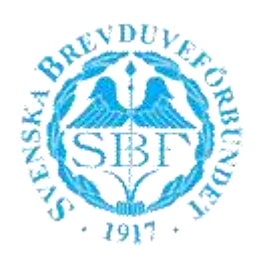

- Förbundsstyrelsen har beslutat att SBF:s klubbar skall själva föra medlemsregister och fotringslista i skapat program. Respektivete klubbkassör mailar till <u>nilsfolke@me.com</u> för att erhålla login till systemet. Loginuppgifter kommer då med vändande email.
- 2. Gå sedan in på SBF:s hemsida och välj "Ringlista".

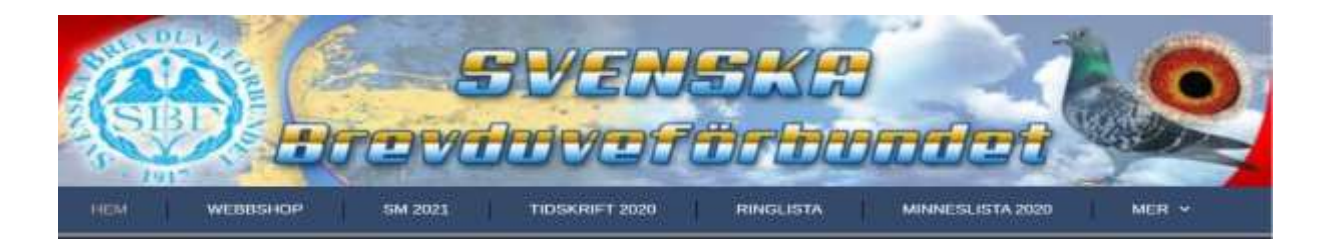

- 3. Logga därefter in genom att trycka på knappen "Admin".
- 4. Logga in med din emailadress och med översänt password

| SBF Ringlista | 껲               |                      |                | 🛔 Välkommen Håkan Färm | C Logg |
|---------------|-----------------|----------------------|----------------|------------------------|--------|
| 🙆 Hem         |                 |                      |                |                        |        |
| 🗑 Sektioner   | SSEV DU LA      |                      |                |                        |        |
| 👹 Klubber     | SIBE SE         | 3F Ringlista         |                |                        |        |
| O Ringlista   | 3. 1917         |                      |                |                        |        |
|               | Sammanställning | modlomsrogistor 2021 |                |                        |        |
|               | Sammanstanning  | mediemsregister 2021 |                |                        |        |
|               | Klubb nr        | Namn                 | Antal seniorer | Antal juniore          | r      |
|               | 02              | VÄRMLANDS BK         |                |                        |        |
|               | 03              | TRELLEBORGS BF       | 1              |                        |        |
|               | 04              | STOCKHOLMS BK        |                |                        |        |
|               | 08              | HUDDINGE BF          |                |                        |        |
|               | 10              | ÖREBRO               |                |                        |        |
|               | 14              | SVALÖV BK            |                |                        |        |
|               | 20              | HELSINGBORGS BK      |                |                        |        |
|               |                 |                      |                |                        |        |

**Rubriken hem:** Du kommer nu in i programmet och på första fliken är en sammanställning på hur många medlemmar som finns i förbundet. Här förs inga uppgifter.

Rubriken sektioner: Är en tittbild på vilka sektioner som är uppdaterade i programmet.

## Rubriken klubbar: Här skriver du in din klubbs styrelse. Klicka på pennan och skriv in.

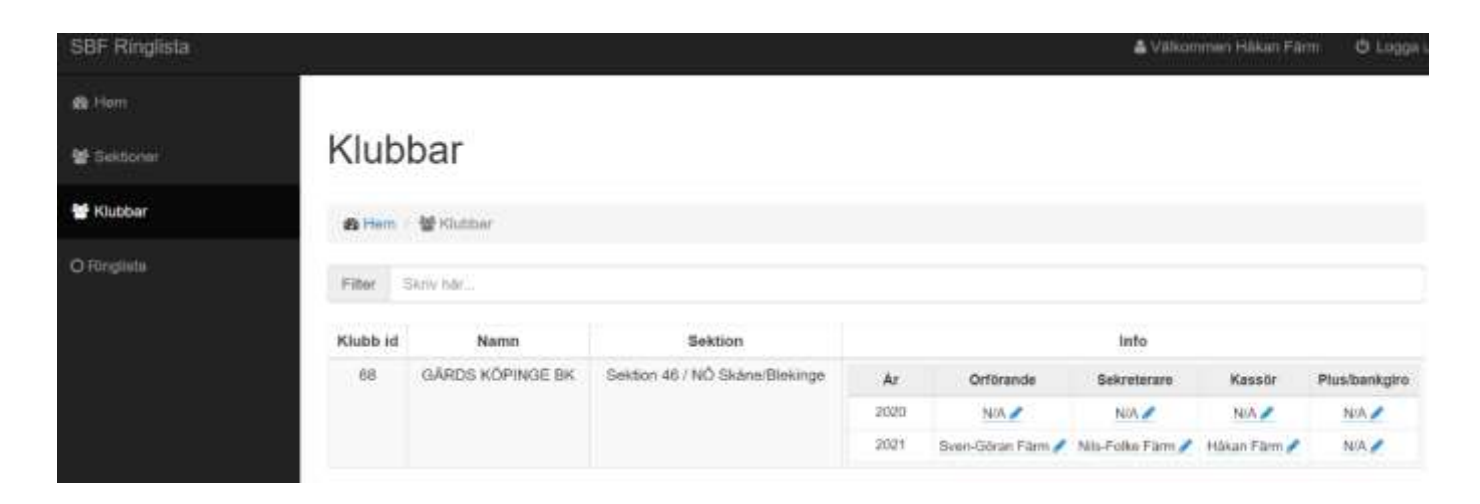

#### Rubriken ringlista: Tryck på "lägg till medlem"

|             | 2 Hor                     | n 学 Fingi           | iota                                        |            |        |               |                      |                   |    |      |     |                      |                                         |  |
|-------------|---------------------------|---------------------|---------------------------------------------|------------|--------|---------------|----------------------|-------------------|----|------|-----|----------------------|-----------------------------------------|--|
| 😭 Saktoner  | GÄRDS KÖPINGE BK + 2021 + |                     |                                             |            |        |               |                      | 58F Ringlate 2021 |    |      |     | Klubb ringlista 2021 |                                         |  |
| 쯀 Klubber   | Etter Skilv hie.          |                     |                                             |            |        |               |                      |                   |    |      |     |                      | + Ligg III mediem                       |  |
| O Ringlista | Medi nr                   | Namn                | Adress                                      | Telefon    | Junior | Tävlar i 2021 | E-post               | Fotring           |    |      |     |                      | Val medle                               |  |
|             | 6809                      | Erik<br>Wiladsen    | Brönnestadsvägen<br>5<br>24372 Tjörnap      | 0734079005 | Nej    | Ja            |                      | Klubb             | Ar | Fràn | TIU | +Laggst              | <ul><li>✓ And</li><li>X Rade</li></ul>  |  |
|             | 6804                      | Freddy<br>Sôrensson | Anderumsvägen<br>163<br>27571 Lövestad      | 0707134746 | Nej    | Ja -          |                      | Klubb             | Ar | Från | τın | +Lapp ST             | × And<br>X Rade                         |  |
|             | 6801                      | György<br>Birð      | Hästadavägen<br>114-9<br>29194 Kristianstad | 044-226089 | Nej    | Ja            |                      | Klubb             | Ar | Prán | THI | +Lagg10              | <ul><li>✓ Andr</li><li>★ Rade</li></ul> |  |
|             | 6806                      | Hákan<br>Farm       | Bäckaskogsvägen<br>200<br>29168 Eläikinne   | 0705658035 | Nej    | Ja            | hondacbx90@gmail.com | Klubb             | Ar | Från | ти  | + Laggist            | × Andr                                  |  |

Här finns även möjlighet att skriva ut medlems- fotringslistan i pdf-format. Tryck på blåmarkerade knappar i ovankanten av sidan.

## Fyll i formuläret och spara sedan.

| SBF Ringlista   |                      |            |
|-----------------|----------------------|------------|
| £69 Hem         | Medlem               |            |
| 📽 Säsonger      | 8 Hjem / O Ringliste | e / Medlem |
| Användaråtkomst | Medlemsnr            | Medlemsnr  |
| 📽 Sektioner     | Namn                 | Namn       |
| 🗃 Klubbar       | Adress               | Adress     |
| O Ringlista     |                      |            |
|                 | Telefon              | Telefon    |
|                 | Email                | Email      |
|                 | Junior?              | 🔿 Nej 🔾 Ja |
|                 | Tävlar i 2021?       | 🔿 Nej 🔾 Ja |
|                 | Spara                |            |

Tryck sedan på grön markering för att fylla i fotringsnummer. Fyll i ringnumret och avsluta med att trycka på grön bock. Nu är fotringsnumret sparat. Det går endast att registera **egen klubbs** ringar och reservringar **klubb 99 och klubb 100**.

| 6802 | Nils-Folke<br>Färm | Torsebrobyväg<br>130<br>29194 Kristianstad | 0733131516 | Nej | Ja | nilsfolke@me.com | Klubb Ar Från Till | 🖌 Andra  |
|------|--------------------|--------------------------------------------|------------|-----|----|------------------|--------------------|----------|
|      |                    |                                            |            |     |    |                  |                    | × Radera |

Under fliken Ringlista på hemsidan finns nu också en funktion att söka duvor från ringlistan. Skriv in endast <u>klubbnr-årtalet-numret</u>.